The Michigan State Housing Development Authority (MSHDA) has entered into an agreement with AffordableHousing.com (formerly Go Section 8) to provide online rent reasonableness certifications.

As a security measure, MSHDA restricts the number of accounts issued to each Grantee to **fifteen (15)**.

Do <u>**NOT**</u>, under any circumstances, share your username/password combination with anyone. All information run in AffordableHousing.com will be attached to your username/password and you will be liable for any misconduct.

### **Obtaining Access to the System**

#### Grantee Key Person

- You must complete and submit an *ESG AffordableHousing.com Security Agreement* to have a AffordableHousing.com account created.
- You must complete the current Security Awareness Training (Cyber Awareness Challenge): <a href="https://public.cyber.mil/training/cyber-awareness-challenge/">https://public.cyber.mil/training/cyber-awareness-challenge/</a>) and have the *Certificate of Completion Security Awareness Training* form on file. This must be sent to MSHDA ESG Staff.

**Note:** This must be completed <u>annually</u> and available upon request by MSHDA ESG Staff(s).

# Scan/email all required documentation to the MSHDA ESG Staff at <u>MSHDA-ESGHelp@michigan.gov</u> or fax to 517-373-3428.

#### **Username and Password**

After receiving and approving the required forms, you will receive your login information from the MSHDA ESG Staff.

## **Accessing System**

- 1. Go to the following webpage: <u>hadashboard.gosection8.com</u>
- 2. Enter your username and password and click the Login button

| -        |                  |
|----------|------------------|
|          | 0                |
| Username | Forgot username? |
| Password | Forgot password? |
|          |                  |
|          | Login            |

3. If this is your first time logging in, you will be prompted to change your temporary password

|                                | Reset password                                                                                                    |
|--------------------------------|----------------------------------------------------------------------------------------------------|
| Passwo<br>contain<br>of the fo | rds must be at least 8 characters long, and<br>at least one letter, one number, and at least one<br>llowing special characters: @\$!%*#-=?& |
| Enter (                        | username                                                                                                    |
| harsh                          | mant@michigan.gov                                                                                                    |
| Enter I                        | new password                                                                                                    |
| New                            | password                                                                                                    |
| Confir                         | m new password                                                                                                    |
| Confi                          | rm new password                                                                                                    |
|                                |                                                                                                    |
|                                | Reset Password                                                                                                    |
|                                |                                                                                                    |

4. Log in using your new password

## **Reset/Change Password**

1. Click on the Forgot Password? link at the login screen

| \$       | 8                |
|----------|------------------|
| Username | Forgot username? |
| Password | Forgot password? |
|          | Login            |
|          |                  |

2. Enter your Username and Email address and click Submit

| Please enter your username and<br>instructions on how to reset you | d email address. We will email you<br>r password. |
|--------------------------------------------------------------------|---------------------------------------------------|
| Username                                                           | Forgot username?                                  |
| Username                                                           |                                                   |
| Email                                                              |                                                   |
| Email                                                              |                                                   |
|                                                                    |                                                   |

- 3. Click on the link in the email you receive to reset your password
- 4. Enter your user name and the new password you have created

| Passwords r<br>contain at lea<br>of the followi | nust be at least 8 characters long, and<br>ast one letter, one number, and at least one<br>ng special characters: @\$!%*#-=?& |
|-------------------------------------------------|----------------------------------------------------------------------------------------------------|
| Enter usei                                      | mame                                                                                                    |
|                                                 |                                                                                                    |
|                                                 |                                                                                                    |
| New pass                                        | word                                                                                                    |
| New pass                                        | word<br>word                                                                                                    |
| New pass<br>Confirm n                           | ew password ew password                                                                                                    |

5. Login using your new password